## **FORMATION E LEARNING**

Via l'espace personnel du site de la SFCTCV : <u>www.sfctcv.org</u>

- Espace personnel
- E-LEARNING, accéder à la plateforme

| ESPACE PERSONNEL  | ACCÉDEZ À VOS DOCUMENTS<br>PERSONNELS                  | E-LEARNING                       |
|-------------------|--------------------------------------------------------|----------------------------------|
|                   | <b>Cotisations :</b><br>Mes attestations de cotisation | Accéder à la plateforme          |
| Modifier ma photo | Évènements :<br>Mes confirmations d'inscription        | ABSTRACTS<br>Evaluer les résumés |

• Lors de votre premier accès à l'un des modules, sélectionner l'objectif de cette formation (élargir vos connaissances, valider votre DPC, valider la partie cognitive de votre accréditation).

|               | Bienvenue sur SFCTCV INSTITUTE                                                                                                    |
|---------------|----------------------------------------------------------------------------------------------------|
| our quelle(s) | raison(s) souhaitez-vous suivre nos formations pour l'action 3658210000<br>- Techniques mini-invasive en chir CTCV ?                                                                                                    |
|               | Information                                                                                                    |
|               | Pour accider à nos formations, cochez une ou plusieurs cases ci-dessous.<br>Cette réponse riest pas définitive, vois pourrec choisir à nouveau de valider<br>votre DPC ou votre accréditation durant votre parcours de formation. |
|               | Je souhalte                                                                                                    |
|               | elargir mes connaissances.                                                                                                    |
|               | valider mon DPC.                                                                                                    |
|               | Valider la partie cognitive de mon accréditation.                                                                                                    |
|               | Vallder                                                                                                    |
|               |                                                                                                    |

- Dans le cadre du DPC, la procédure diffère selon votre statut (chirurgien salarié/chirurgien libéral)
  - 1. Chirurgien salarié :
    - Ouvrir le lien vers le formulaire et le remplir
    - Faire valider le formulaire par la DAM de votre établissement (à noter que certains établissements vous demanderont l'avance des frais et procèderons au remboursement a posteriori une fois l'action effectuée)
    - Nous le renvoyer à : secretariat.odpc.sfctcv.org
  - 2. Chirurgien libéral :

- Connectez-vous sur le site mondpc.fr,
- « Recherche d'actions »,
- Cliquer sur « détail de l'action de DPC »,
- Cliquez sur « s'inscrire » puis « valider ».

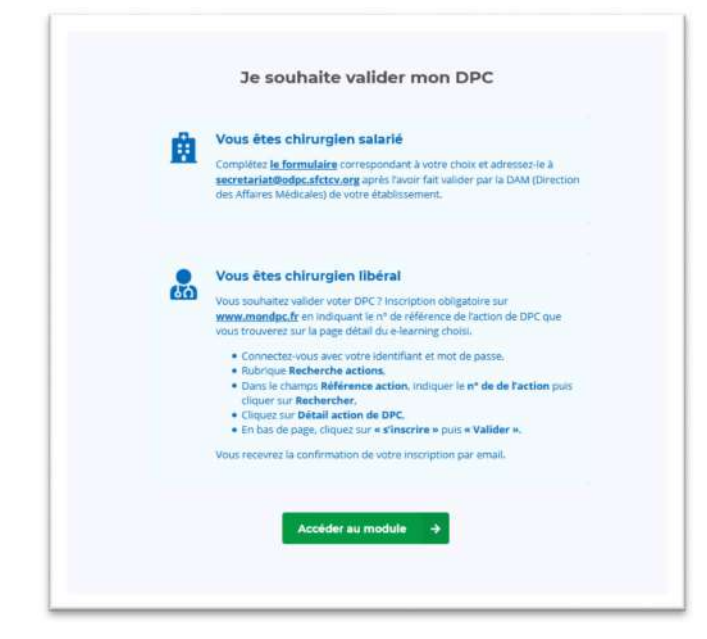

- Accédez au module
- Cliquez sur le module pour lequel vous vous êtes inscrits (action 36582100001 mini invasive ou 36582100003 trauma thorax).

| CODPC A RECENTATIONS DEC | ACCURE, MON PARCOURE ACTIONS PASSEES                                                                                                    |
|--------------------------|----------------------------------------------------------------------------------------------------|
|                          | Actions proposées pour l'année en cours<br>Pour valider le DPC : Merci de véléctionner faction choisie lors de votre inscription                                                                                                    |
|                          | ACTION 36582100007 - 2021 - MINI INVAGIVE CTCV ACTION 36582100003 - 2021 - TRAUMA THORAX                                                                                                    |
|                          | Information pour la validation DPC et l'accréditation Four autori e DPC de faccréditation via l'actori 365210001 - Tachnigues misi invasire en dir CTCK vies deuts suive au resman 4 medides que vou trouvers d'odessus. Chapte mobile est compané de 4 Rapes obligatives : QCM PHE / Cours / QCM Past / Constation dei réponse de QCM                                                                                                    |
|                          | <b>e e</b>                                                                                                    |
|                          | Abilation de la FA isolée par Améliorations récentes des Pormation et apprentitisage à la<br>des conserve de la fait de la construction de la construction de la constr |

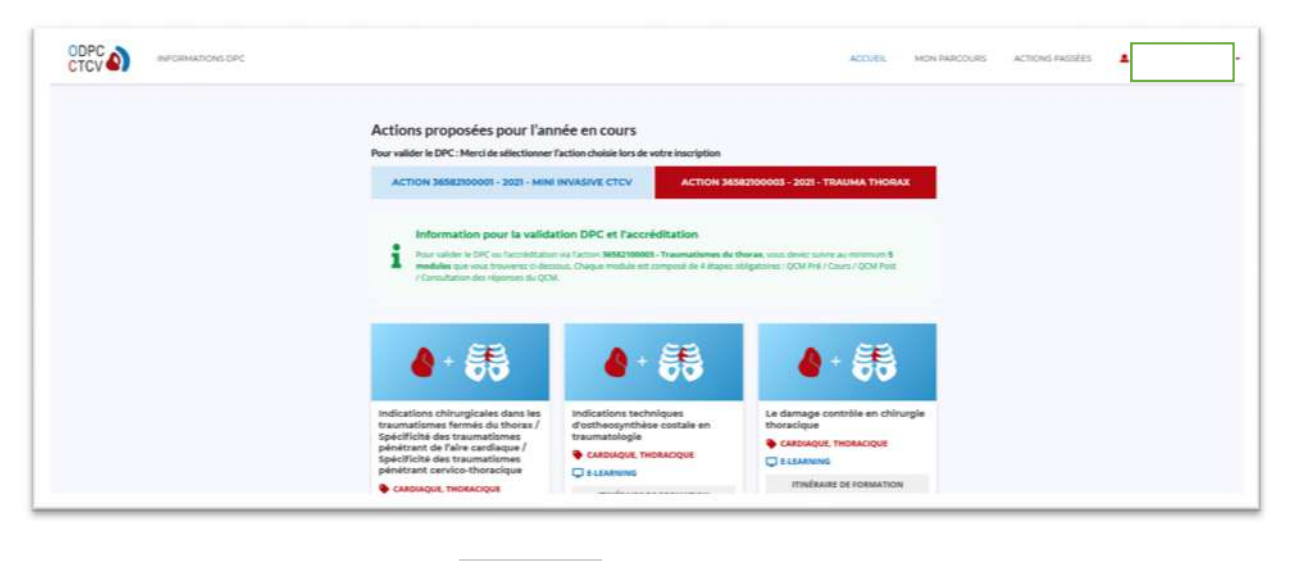

## En savoir plus

| blation de la FA isolée par<br>loracoscopie: rôle de la<br>rocédure convergente |                                                                                                    |                       |
|---------------------------------------------------------------------------------|----------------------------------------------------------------------------------------------------|-----------------------|
| CARDIAQUE                                                                       | Ablation de la FA isolée par thoracoscopie: rôle de la                                                                                                    | procédure convergente |
| E-LEARNING                                                                      | CARDIAQUE                                                                                                    |                       |
| ITINÉRAIRE DE FORMATION                                                         | DEROULE                                                                                                    | VALISE PÉDAGOGIQU     |
| ( Étane 1 : OCM pré                                                             | Dans la valire pédagogique vous trouverez la fiche du cours qui est à lire avant de suivre l'enseignement<br>Il y est fait état du dérouié du cours mais aussi de toutes les références principales qui ont permis la | A Telécharger         |
| Étape 2 : Enseignement                                                          | construction de ce cours.                                                                                                    |                       |
| Étape 3 : QCM post                                                              | Frederic SERAG Kontantinos<br>Zannis                                                                                                    |                       |
| Étape 4 : Corrigé commenté                                                      |                                                                                                    |                       |
| Étape 5 : Correction                                                            | Ausen Amirità à déclaration d'intérêt:                                                                                                    |                       |
| Étape 6 : Questionnaire de<br>satisfaction                                      | Posse nous ves questions                                                                                                    |                       |
|                                                                                 | TAUX DE VALIDATION DE LA FORMATION                                                                                                    |                       |
|                                                                                 | Montania e Manchari e 100                                                                                                    |                       |

Dans la valise pédagogique se trouve la fiche du cours qui est à lire avant de suivre l'enseignement. Il y est fait état du déroulé du cours mais aussi de toutes les références principales qui ont permis la construction de ce cours.

- Cliquer sur « Se former »

| EFAFE 4<br>Corrigió converté<br>Mégionises commentées     |                                                                                                    |
|-----------------------------------------------------------|----------------------------------------------------------------------------------------------------|
| Erate 6<br>Evaluation de la formation<br>Dommer ason avis |                                                                                                    |
| n rôle de la procédure convergente > Elape 1: QCM Pre     | rcours                                                                                                    |
| n de la FA isolée par thoracoscopie: n                    | ôle de la                                                                                                    |
| en 5 questions.                                           |                                                                                                    |
|                                                           | ErAr a<br>Crigit convertie<br>Bioinus commenties<br>Experies<br>Cranue de la francion<br>Comme convergente > Etape 1: QCM Pre<br>oraccoscopie: rôle de la procédur<br>oracoscopie: rôle de la procédur |

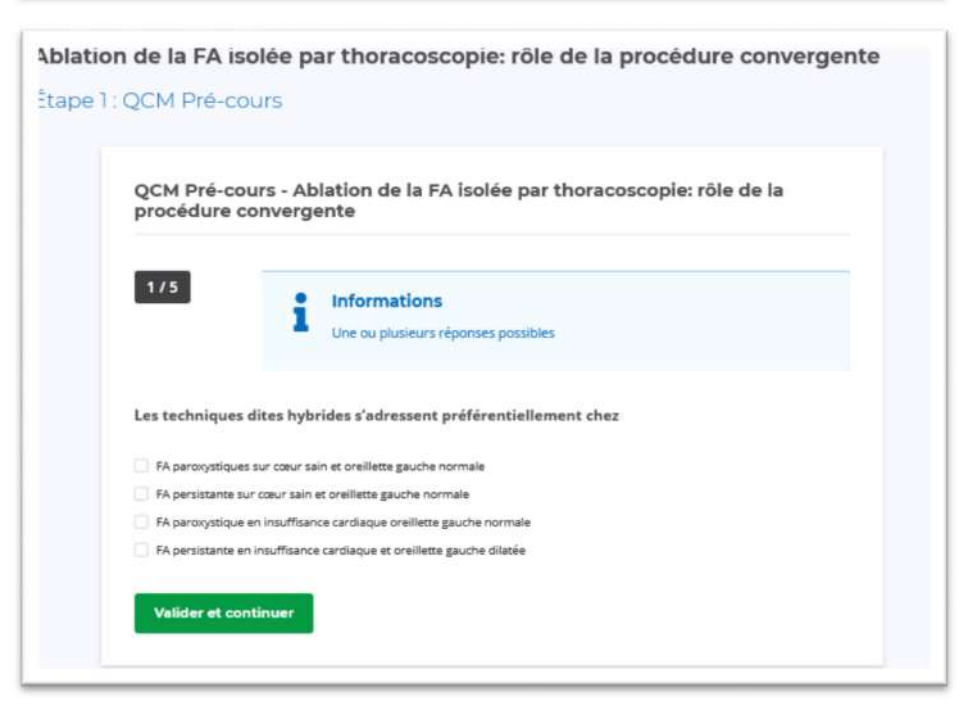

•

• Après avoir répondu à toutes les questions, vous avez la possibilité de modifier vos réponses

| Parmi ce        | affirmations, lesquelles sont vraies ?                                       |  |
|-----------------|------------------------------------------------------------------------------|--|
| La proc         | idure convergente peut être réalisée en une seule séance                     |  |
| La proc         | idure convergente peut être réalisée en 2 séances étagés de 6 semaines       |  |
| 🗹 La proc       | idure convergente nécessite une salle hybride                                |  |
| Dans la         | majorité des cas, le geste chirurgical suffit pour la totalité de l'ablation |  |
| Contract of the |                                                                              |  |
| ß               | Aodifier ma réponse                                                          |  |
|                 |                                                                              |  |
|                 |                                                                              |  |
| 5/5             |                                                                              |  |
| La proce        | dure convergente par thoracosconie permet                                    |  |
| no proce        | and contral generation and a contract of the particular                      |  |
| La secti        | in du ligament de Marschall                                                  |  |
| Une abl         | stion elargie au niveau du toit de l'oreillette gauche                       |  |
| 🖌 La ligati     | re/clipping de l'auricule gauche                                             |  |
| L'ablatio       | n d'un flutter droit                                                         |  |
| -               |                                                                              |  |
| R, I            | Modifier ma réponse                                                          |  |
|                 |                                                                              |  |
|                 |                                                                              |  |

• Après avoir validé vos réponses au questionnaire, vous avez accès à votre « score » et vous avez la possibilité de refaire le QCM si vous le souhaitez, sinon, passez à l'étape suivante.

| ape 1 | : QCM Pré-cours                                                                                                    |
|-------|----------------------------------------------------------------------------------------------------|
|       | QCM Pré-cours - Ablation de la FA isolée par thoracoscopie: rôle de la<br>procédure convergente                                                                                                    |
|       | Vos réponses au QCM ont bien été enregistrées.         Votre taux de réussite au QCM : 0%.         Si vous souhaitez réessayer de répondre à ce QCM, il vous reste 1 essai.         Sinon, vous pouvez passer à l'étape suivante. Attention, une fois que vous avez accéder à l'étape suivante, vous ne pourrez plus répondre de nouveau à ce QCM.         ⑦       Réessayer         Étape suivante       → |

• **<u>Etape 2</u>** : le cours (visionner la vidéo, possibilité de reprendre si vous ne pouvez la regarder en une fois)

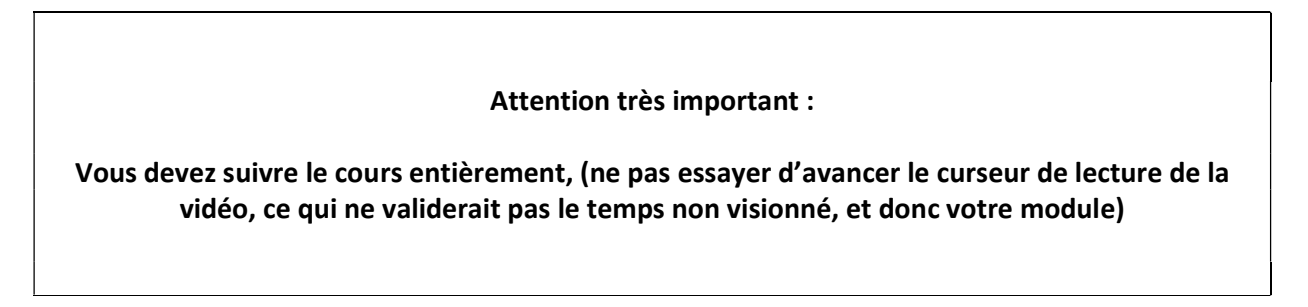

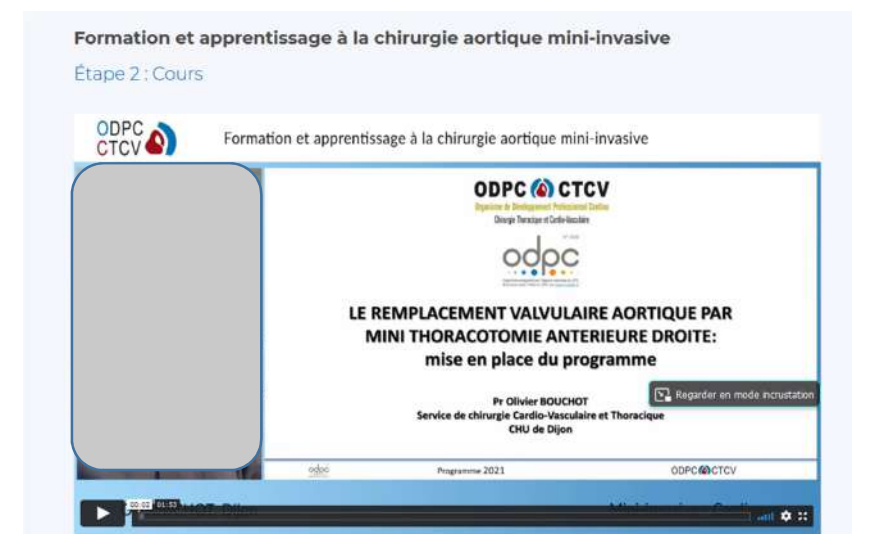

• Etape 3 : QCM post cours ( identique au 1<sup>er</sup>)

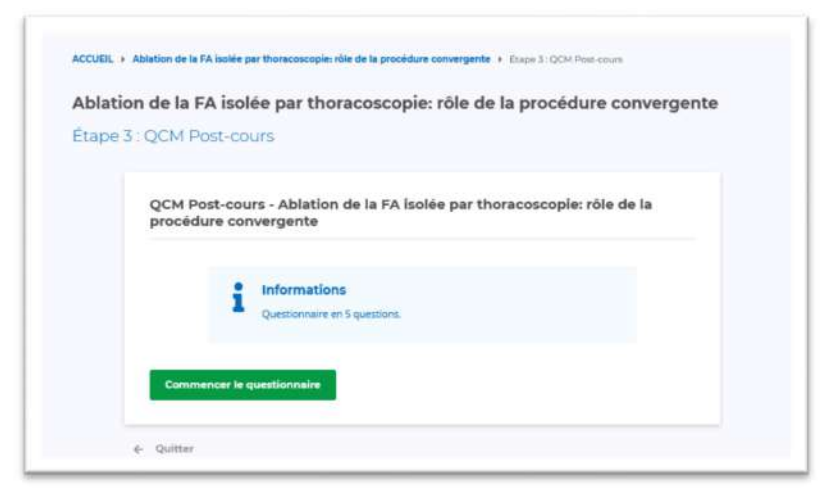

- Commencer le questionnaire
- A la fin du QCM, vous avez de nouveau la possibilité de le recommencer

| Ablati | on de la FA isolée par thoracoscopie: rôle de la procédure convergente                                                                                           |
|--------|----------------------------------------------------------------------------------------------------|
| Étape  | 3 : QCM Post-cours                                                                                                    |
|        | QCM Post-cours - Ablation de la FA isclée par thoracoscopie: rôle de la procédure convergente                                                                    |
|        | Vos réponses au QCM ont bien étélénregistrées.                                                                                                    |
|        | Votre taux de réussite au Orix : 60%.                                                                                                    |
|        | Sinon, vous pouvez passer à l'étape suivante. Attention, une fois que vous avez accéder à l'étape suivante, vous ne<br>pourre plus répondre de nouveau à ce QCM. |
|        | り Réessayer Etape suivante →                                                                                                    |

- Cliquez ensuite sur « étape suivante »

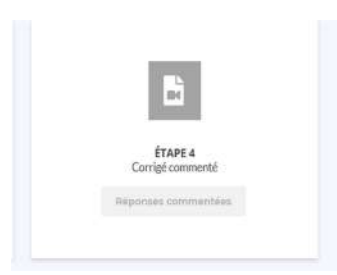

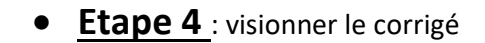

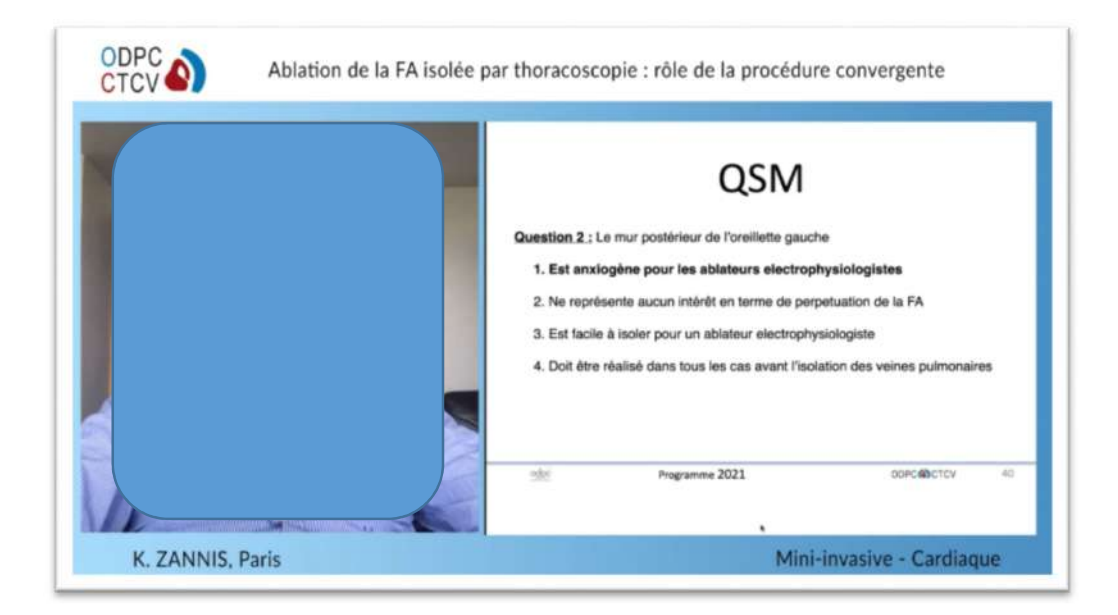

• A la fin, vous avez la possibilité de revoir ce corrigé (retour à la formation)

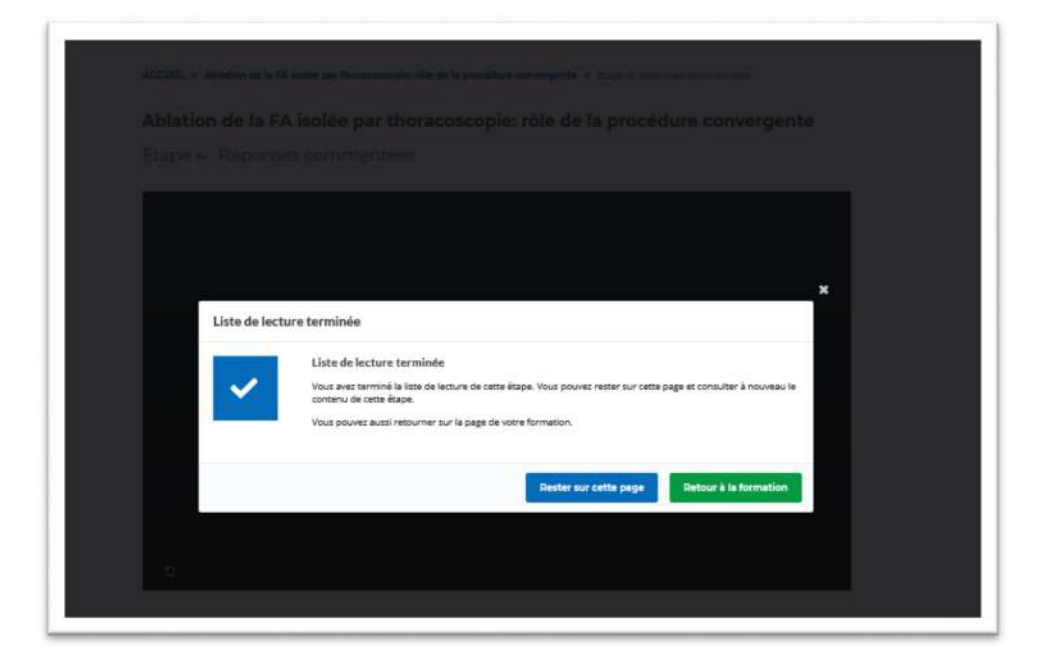

| ÉTAPE 1<br>QCM Pré-cours               | ÉTAPE 2<br>Cours                       |
|----------------------------------------|----------------------------------------|
| Recommencer le QCM                     | D Revoir le cours                      |
| =                                      | B                                      |
| ÉTAPE 3<br>QCM Post-cours              | ÉTAPE 4<br>Corrigé commenté            |
| Etape complètée     Recommencer le QCM | Média visionné     Réponses commentées |
|                                        |                                        |
| ÉTAPE S                                | ÉTAPE 6                                |
| Consultation des réponses du QCM       | Evaluation de la formation             |

**Etape 5 :** Vous avez maintenant la possibilité de consulter la correction de votre qcm avec comparaison de vos réponses avant / après

| Ablation de la FA isolée pa                                                                                                    | r thoracoscopie: rôle de la pro                                                                                                    | océdure convergente                                                                                                    |
|----------------------------------------------------------------------------------------------------|----------------------------------------------------------------------------------------------------|----------------------------------------------------------------------------------------------------|
| Étape 5 : Consultation des ré                                                                                                    | ponses du QCM                                                                                                    |                                                                                                    |
| Mon taux de réussite                                                                                                    | au QCM                                                                                                    |                                                                                                    |
| Pré-cours                                                                                                    |                                                                                                    |                                                                                                    |
| <b>S</b>                                                                                                    |                                                                                                    |                                                                                                    |
| Post-cours                                                                                                    |                                                                                                    |                                                                                                    |
|                                                                                                    |                                                                                                    |                                                                                                    |
|                                                                                                    | -                                                                                                    |                                                                                                    |
| Corrigé du QCM<br>1/5 Les techniques dites hybrides r                                                                                                    | adressent préférentiellement chez                                                                                                    |                                                                                                    |
| Corrigé du QCM<br>1/3 Les techniques dites hybrides a<br>Mes réponses<br>pré-cours                                                                                                    | Cadrossent próférentiallement chez<br>Riou/Jacks<br>BONNES RÉPONSES                                                                                                    | Meenpontes<br>Post-coups                                                                                                    |
| Corrigé du QCM<br>1/3 Les techniques dites hybrides n<br>Mar réponses<br>pati-cours<br>In guergation sur la constant available<br>pati-course                                                                                                    | adressent pröffrentiellement chez<br>Pocultors<br>BOUNES RÉPONSES<br>1.54 parophysics ar dars an et avaiene<br>gaube numé                                                                                                    | Mas reportes -<br>POST-COURS<br>1.14 perspettues to clicr tain et aveilles<br>gesche remain                                                                                      |
| Corrigé du QCM<br>1/3 Les techniques dites hybrides a<br>Mes réponses<br>Pré-Cours<br>1. Ryanguites et la cause et availles<br>guitain mains<br>1. Ayanisates au caus sen et availles guitain<br>1. Ayanisates au caus sen et availles guitain                                                                                                    | Cadressent préférentiellement chez<br>Postaross<br>BORNES REPONSES<br>1. A genoptique sa rour son et availens<br>gaba nomes<br>2. A personne sa rour son et availens<br>some                                                                             | Mes réportes<br>POST-COURS<br>1. A personné com sin et méllete<br>guide remainé<br>1. A personne la com sain et méllete guide<br>remais                                          |
| Corrigé du QCM<br>1/3 Les techniques dites hybrides a<br>Ven répondes<br>Pré-Couss<br>Agengationeme<br>Agengationeme<br>Agengationem | Cadressent préférentiellement chez<br>Pocurass<br>BORNES REPORTSES<br>1. Sa parosyntypet sair caur sain e swillette<br>gaste normale<br>2. Sa persyntype an institute gaste<br>termine<br>3. Sa pensyntype an institute gaste<br>antiliste gaste nermale | Mas réportus<br>POST-COURS<br>1. As participatique au caur sain et evalues<br>guarte romain<br>2. PA perceptique au caur sain et evalues guarte<br>monais<br>anties guarte només |

• **<u>Etape 6</u>** : évaluation de la formation.

A l'issue de ce module, il vous est demandé de donner votre avis sur cette formation.

| ίΞ.                                                                                                    | Ei -                                  |
|----------------------------------------------------------------------------------------------------|---------------------------------------|
| ÉTAPE 3<br>QCM Post-cours                                                                                                    | ÉTAPE 4<br>Corrigé commenté           |
| Ø Étape complétée                                                                                                    | ⊘ Média visionné                      |
| 10 Recommencer le QCM                                                                                                    | D Réponses commentées                 |
| ÉTAPE 5<br>Consultation des réponses du QCM                                                                                                    | ÉTAPE 6<br>Évaluation de la formation |
| Crabe completes                                                                                                    |                                       |
| The second second s |                                       |

| /ous avez réalisé toutes les étapes du module « Ablation<br>thoracoscopie: rôle de la procédure convergente ».         | n de la FA isolée par      |
|----------------------------------------------------------------------------------------------------|----------------------------|
| 2 Doset pour vos question                                                                                              |                            |
|                                                                                                    | in formation Moral da      |
| vous amenors avoir vous avis à propos de ce module d<br>prendre quelques minutes pour répondre au question<br>dessous. | nnaire de satisfaction ci- |
| FEEDBACK                                                                                                    |                            |
| Communication des objectifs et du<br>programme                                                                         | 会会会会                       |
| Conformité de la formation dispensée / au<br>programme                                                                 | 会会会会                       |
| Clarté du contenu                                                                                                    | 位位位位                       |
| Pertinence pédagogique                                                                                                 | 合合合合                       |
| Progression de la formation (durée, rythme,<br>alternance théorie/pratique)                                            | ***                        |
| Intérêt du thème                                                                                                    | 合合合合                       |
| Cette formation a-t-elle répondu à vos<br>besoins ?                                                                    | 合合合合                       |
| Commentaires, suggestions, formations<br>souhaitées                                                                    |                            |

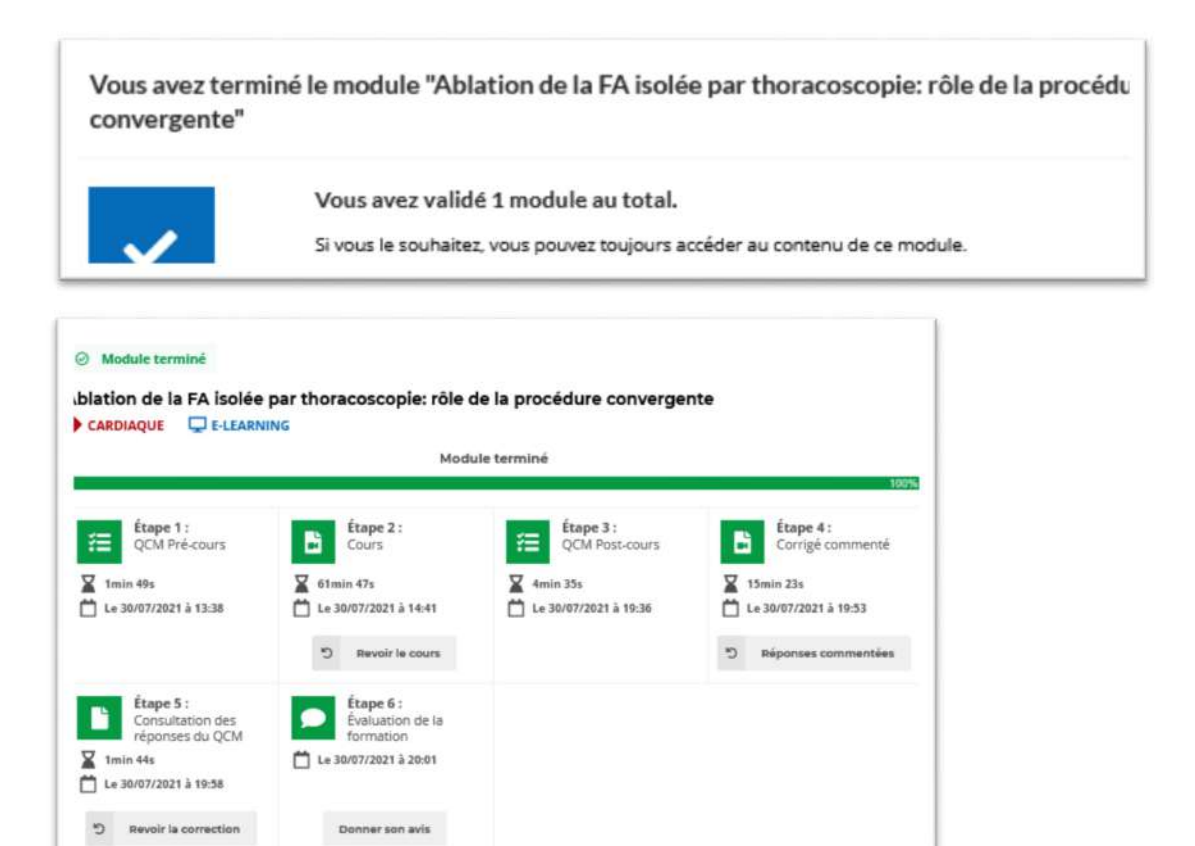

- Vous avez la possibilité à tout moment de consulter de nouveau l'enseignement et l'argumentaire.
- Vous avez également la possibilité de poser des questions aux formateurs

| ROULÉ                                |                                                  |                       | VALISE PÉDAGOGIQUE |
|--------------------------------------|--------------------------------------------------|-----------------------|--------------------|
| ns la valise pédagogique vous trouve | erez la fiche du cours qui est à lire avant de s | uivre l'enseignement. |                    |
| est fait état du déroulé du cours ma | is aussi de toutes les références principales    | qui ont permis la     | ± Télécharger      |
| struction de ce cours.               |                                                  |                       |                    |
|                                      |                                                  |                       |                    |
| IEHVENANIS                           |                                                  |                       |                    |
| Frederic SEBAG                       | Kontantinos                                      |                       |                    |
|                                      | Zannis                                           |                       |                    |
|                                      |                                                  | <b>•</b>              |                    |
| Aucun lien d'intérêt à déclarer      | A Déclaration d'intérêt                          |                       |                    |
|                                      |                                                  |                       |                    |

• Vous avez accès à l'ensemble de votre parcours

Valise pédagogique

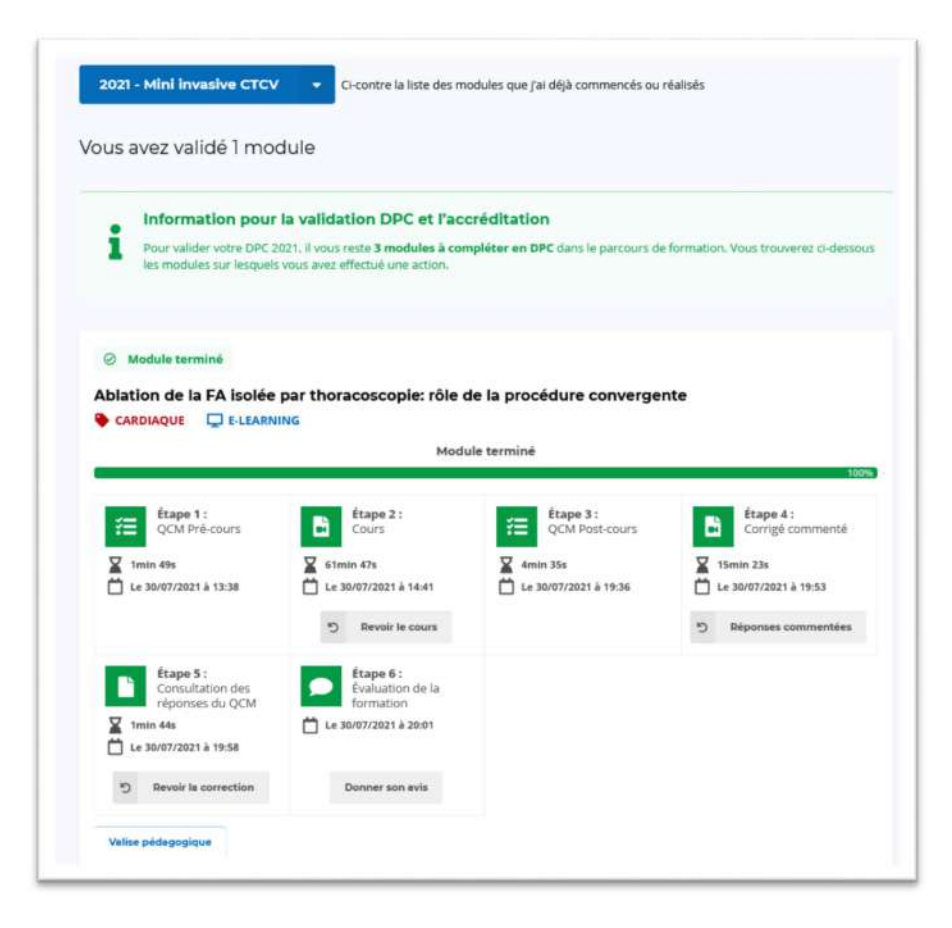

Le secrétariat de l'ODPC-CTV se tient à votre disposition en cas d'éventuelles questions. <u>secretariat@odpc.sfctcv.org</u>.

01 53 62 91 19